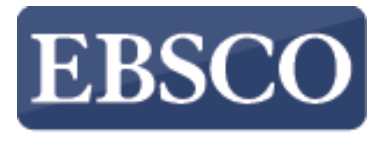

INFORMATION SERVICES

### Tutorial

# MEDLINE<sup>®</sup> Complete

connect.ebsco.com

| New Search | MeSH 2017                                   | Publications                                                                                                    | Images   | More | Sign In                                                     | 🛁 Folder | Preferences | Languages 🔹      | Help  |
|------------|---------------------------------------------|----------------------------------------------------------------------------------------------------|----------|------|-------------------------------------------------------------|----------|-------------|------------------|-------|
|            |                                             |                                                                                                    |          |      |                                                             |          | D           | emonstration Cus | tomer |
|            |                                             |                                                                                                    |          |      |                                                             |          |             |                  |       |
|            |                                             |                                                                                                    |          |      | earching: MEDLINE Complete   Choose Databases               |          |             |                  |       |
|            |                                             |                                                                                                    |          |      | Enter any words to find books, journals and more 🛛 🔀 Sea    | rch ?    |             |                  |       |
|            |                                             | El                                                                                                    | BSCOh    | ost  | earch Options - Basic Search Advanced Search Search History |          |             |                  |       |
| :          | Search Optio                                | ns                                                                                                    |          |      |                                                             |          |             |                  |       |
|            |                                             |                                                                                                    |          |      |                                                             |          | Re          | eset             |       |
|            | Search Mo                                   | odes and Expar                                                                                                    | nders    |      |                                                             |          |             |                  |       |
|            | Search mo                                   | odes ?                                                                                                    |          |      | Apply related words                                         |          |             |                  |       |
|            | <ul> <li>Boolea</li> <li>Find al</li> </ul> | II my search terms                                                                                                    |          |      |                                                             |          |             |                  |       |
|            | Find an<br>Smart                            | ny of my search terr<br>Text Searching Hir                                                                                                    | ms<br>nt |      |                                                             |          |             |                  |       |
|            | Oman                                        | in the second second se |          |      | Apply equivalent subjects                                   |          |             |                  |       |
|            |                                             |                                                                                                    |          |      |                                                             |          |             |                  |       |
|            | Limit your                                  | results                                                                                                    |          |      |                                                             |          |             |                  |       |
|            | Full Text                                   |                                                                                                    |          |      | Date of Publication                                         |          |             |                  |       |
|            |                                             |                                                                                                    |          |      | Month Year: - Month                                         | Year:    |             |                  |       |
|            | Publication                                 | 1                                                                                                    |          |      | Human                                                       |          |             |                  |       |
|            |                                             |                                                                                                    |          |      | Abstract Available                                          |          |             |                  |       |
|            | English La                                  | nguage                                                                                                    |          |      | EBM Reviews                                                 |          |             |                  |       |

MEDLINE Complete is a full-text database providing health professionals and researchers access to toptier biomedical and health journals. In this tutorial, you will learn how conduct searches on MEDLINE Complete as well as how to use the features of the result list. Please note, while MEDLINE Complete is used in this demonstration, much of this tutorial also applies to EBSCO's other MEDLINE products.

| New Search | MeSH 2017                | Publications                                                                                                    | Images                   | More •               |                                 |                              |                                           |                                             |                            |                 | Sign In  | 🛁 Folder | Preferences | Languages 🔹     | Help   |
|------------|--------------------------|----------------------------------------------------------------------------------------------------|--------------------------|----------------------|---------------------------------|------------------------------|-------------------------------------------|---------------------------------------------|----------------------------|-----------------|----------|----------|-------------|-----------------|--------|
|            |                          |                                                                                                    |                          |                      |                                 |                              |                                           |                                             |                            |                 |          |          | D           | emonstration Cu | stomer |
|            |                          | El                                                                                                    | <b>BSCO</b> h            | Sea<br>as<br>Ost Sea | ching: MED<br>hma<br>ch Options | <ul> <li>Basic \$</li> </ul> | lete   Choo<br>Search Ad                  | ose Databas<br>dvanced Sea                  | es<br>Irch Sea             | ×<br>arch Histo | Searc    | h 🤊      |             |                 |        |
|            | Search Option            | ns                                                                                                    |                          |                      |                                 |                              |                                           |                                             |                            |                 |          |          |             |                 |        |
|            | Search Mo<br>Search mo   | n <b>des and Expar</b><br>ndes ?<br>In/Phrase<br>I my search terms<br>ny of my search ter<br>Fext Searching <u>Hir</u> | nders<br>ms<br><u>nt</u> |                      |                                 |                              | Apply n<br>Also se<br>Apply e             | elated words<br>arch within<br>quivalent su | s<br>the full te<br>bjects | ext of the a    | articles |          |             | eset            |        |
|            | Full Text<br>Publication | )<br>I                                                                                                    |                          |                      |                                 |                              | Date of<br>Month<br>Human<br>V<br>Abstrac | Publication<br>Ye<br>Ye<br>Ct Available     | ear:                       | _ Mor           | nth [    | ▼ Year.  |             |                 |        |
|            | English Lar              | iguage                                                                                                    |                          |                      |                                 |                              | EBM Re                                    | views                                       |                            |                 |          |          |             |                 |        |

We'll begin by conducting a keyword search from the Basic Search screen with the available **Search Options** set to open. Enter **asthma** in the **Search** box. You can apply additional limiters to your search such as **Full Text** and **Human**.

| New Search | MeSH 2017                               | Publications                                                     | Images    | More | • S                                                               | ign In | 🛁 Folder | Preferences | Languages 🔹      | Help   |
|------------|-----------------------------------------|------------------------------------------------------------------|-----------|------|-------------------------------------------------------------------|--------|----------|-------------|------------------|--------|
|            |                                         |                                                                  |           |      |                                                                   |        |          | D           | emonstration Cus | stomer |
|            |                                         |                                                                  |           |      |                                                                   |        |          |             |                  |        |
|            |                                         |                                                                  |           |      | Searching: MEDLINE Complete   Choose Databases                    | _      | _        |             |                  |        |
|            |                                         |                                                                  |           |      | asthma                                                            | Searc  | sh 🦻     |             |                  |        |
|            |                                         | E                                                                | BSCOh     | ost  | Search Options - Basic Search Advanced Search Search History      |        |          |             |                  |        |
|            | Search Optio                            | ns                                                               |           |      |                                                                   |        |          |             |                  |        |
|            |                                         |                                                                  |           |      |                                                                   |        |          | Re          | eset             |        |
|            | Search Mo                               | des and Expa                                                     | nders     |      |                                                                   |        |          |             |                  |        |
|            | Search mo<br>Boolea<br>Find a<br>Find a | odes ?<br>an/Phrase<br>II my search terms<br>ny of my search ter | ms        |      | Apply related words<br>Also search within the full text of the ar | ticles |          |             |                  |        |
|            | Smart                                   | Text Searching <u>Hi</u>                                         | <u>nt</u> |      | Apply equivalent subjects                                         |        |          |             |                  |        |
|            |                                         |                                                                  |           |      |                                                                   |        |          |             |                  |        |
|            | Limit your                              | results                                                          |           |      |                                                                   |        |          |             |                  |        |
|            | Full Text                               |                                                                  |           |      | Date of Publication<br>Month <b>v</b> Year: - Month               | ח [    | ✓ Year:  |             |                  |        |
|            | Publication                             | 1                                                                |           |      | Human                                                             |        |          | 1           |                  |        |
|            |                                         |                                                                  |           |      | Abstract Available                                                |        |          |             |                  |        |
|            | English La                              | nguage                                                           |           |      | EBM Reviews                                                       |        |          |             |                  |        |

Boolean/Phrase is the default Search mode and searches your terms as they are entered. The Find all my search terms search mode automatically places an AND between your search terms. Find any of my search terms places an OR between search terms. Place a check in the box for Apply related words to further expand your results by also searching synonyms of the terms. Click the Search button.

| N | lew Search                                                            | MeSH 2017             | Publications    | Images                                                                                 | More •                                                                                                    | Sign In 🛁 F                                                                                                    | older Preferences                                                                                                    | Languages 🔹 Help                                                                 |
|---|-----------------------------------------------------------------------|-----------------------|-----------------|----------------------------------------------------------------------------------------|----------------------------------------------------------------------------------------------------|----------------------------------------------------------------------------------------------------|----------------------------------------------------------------------------------------------------|----------------------------------------------------------------------------------|
|   | <b>FBSCO</b> bost                                                     | Searching: MI         | EDLINE Complete | Choose Da                                                                              | tabases                                                                                                    | Search ?                                                                                                    | I                                                                                                    | Demonstration Customer                                                           |
|   | LISCONSE                                                              | Basic Search          | Advanced Sear   | ch Search H                                                                            | History 🕨                                                                                                    |                                                                                                    |                                                                                                    |                                                                                  |
| ~ | Refine Re                                                             | sults                 | Sea             | Irch Res                                                                               | ults: 1 - 1(                                                                                                    | 0 of 27,367 Relevand                                                                                                    | ce 👻 Page Options 🗸                                                                                                    | ► Share -                                                                        |
|   | Current Sea<br>Boolean/Pt<br>asthma<br>Limiters<br>Full Text<br>Human | arch<br>Irase:<br>X   | Acc             | itamin D I<br>matitis: A<br>(E<br>Cd<br>Sci<br>ademic<br>burnal<br>E<br>St<br>St<br>St | evels and<br>Mendelia<br>nglish); Abstra<br>ookson WOCM<br>dence; PMID: 2<br>ow circulating v<br>oidemiological<br>ubjects: Asthm<br>ngle Nucleotid | susceptibility to asthma, elevated immunoglobulin E levels,<br>n randomization study.<br>act available. By: Manousaki D; Paternoster L; Standl M; Moffatt MF; Farrall M; Bouzigon E;<br>; Richards JB, Plos Medicine [PLoS Med], ISSN: 1549-1676, 2017 May 09; Vol. 14 (5), pp<br>28486474<br>itamin D levels have been associated with risk of asthma, atopic dermatitis, and elevate<br>associations, if true, would have pu<br>na epidemiology; Dermatitis, Atopic epidemiology; Immunoglobulin E blood; Mendelian F<br>e; Vitamin D analogs & derivatives; Adult: 19-44 years; Child: 6-12 years; All Child: 0-18 y                                                                                                    | and atopic<br>Strachan DP; Demena<br>e1002294; Publisher:<br>d total immunoglobulin<br>Randomization Analysis<br>ears; All Adult: 19+ year | is F; Lathrop M;<br>Public Library of<br>E (IgE). These<br>; Polymorphism,<br>rs |
|   | Limit To<br>Full Text<br>Human<br>Abstract Av                         | ailable               | ~               |                                                                                        | now all 9 imag                                                                                                    | es<br>where the second second se | igi lasis<br>20                                                                                                    |                                                                                  |
|   | Show More<br>Options set                                              | ation Date 2017       | 2. IF           | <sup>E</sup> N-γ Bloc<br>biting Typ<br>(E                                              | ks Develo<br>be 2 Innate<br>nglish) ; Abstra<br>nerican Journa                                                                                      | pment of an Asthma Phenotype in Rhinovirus-Infected Baby<br>e Lymphoid Cells.<br>act available. By: Han M; Hong JY; Jaipalli S; Rajput C; Lei J; Hinde JL; Chen Q; Hershens<br>al Of Respiratory Cell And Molecular Biology [Am J Respir Cell Mol Biol], ISSN: 1535-4985                                                                                                    | v Mice by<br>son NM; Bentley JK; Her<br>9, 2017 Feb; Vol. 56 (2),                                                                          | rshenson MB,<br>pp. 242-251;                                                     |
|   | Source Type<br>All Results Academic.                                  | s<br>Journals (27,182 | Ac:             | ademic Ea<br>ournal in<br>Su                                                           | arly-life wheezi<br>arly-life wheezi<br>fection of 6-day<br>abjects: Asthm<br>amunology: Pic                                                        | ican Thoradic Society; PMID: 27679954<br>ng-associated infections with rhinovirus (RV) have been associated with asthma develo<br>old mide induces mucous metaplasi<br>na drug therapy; Asthma immunology; Immunity, Innate drug effects; Interferon-gamma ti<br>cornaviridae Infections immunology; Picornaviridae Infections virology; Rhinovirus physio                                                                                                    | oment in children. We h<br>nerapeutic use; Lympho<br>logy                                                                                  | ave shown that RV                                                                |
|   | Magazines Guidelines Show More                                        | (185)                 | -               | SI                                                                                     | now all 6 imagi                                                                                                    |                                                                                                    | - 21                                                                                                    |                                                                                  |

On the result list, use the date slider feature to limit your results by publication date. Drag the ends of the slider to your desired date range and the result list is refreshed.

### **Current Search**

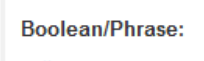

asthma

Limiters

Human

| Full Text |  |
|-----------|--|
|-----------|--|

| <br>- | 24 | Te |
|-------|----|----|
| <br>m | IT | 10 |
|       |    |    |

Full Text Human

Abstract Available

| 19    | 46        | Publication Dat | е | 2017 |  |  |  |  |
|-------|-----------|-----------------|---|------|--|--|--|--|
| •     |           |                 |   | •    |  |  |  |  |
| Shov  | Show More |                 |   |      |  |  |  |  |
| Optic | лıs s     | et              |   |      |  |  |  |  |

Source Types

All Results

Academic Journals (27,182)

Magazines (185)

Guidelines (82)

### Show More

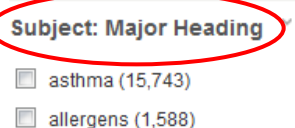

hypersensitivity (1,576)

anti-asthmatic agents

### 1. Vitamin D levels and susceptibility to asthma, elevated immunoglobulin E levels, and atopic dermatitis: A Mendelian randomization study.

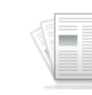

Journal

x

x

(English); Abstract available, By: Manousaki D; Paternoster L; Standl M; Moffatt MF; Farrall M; Bouzigon E; Strachan DP; Demenais F; Lathrop M; Cookson WOCM; Richards JB, Plos Medicine [PLoS Med], ISSN: 1549-1676, 2017 May 09; Vol. 14 (5), pp. e1002294; Publisher: Public Library of Science: PMID: 28486474

6

Academic Low circulating vitamin D levels have been associated with risk of asthma, atopic dermatitis, and elevated total immunoglobulin E (IgE). These epidemiological associations, if true, would have pu...

Subjects: Asthma epidemiology; Dermatitis, Atopic epidemiology; Immunoglobulin E blood; Mendelian Randomization Analysis; Polymorphism, Single Nucleotide; Vitamin D analogs & derivatives; Adult: 19-44 years; Child: 6-12 years; All Child: 0-18 years; All Adult: 19+ years

### Show all 9 images

| Cohordini         Cohordini | Vitami D305<br>(2016/0*/convint<br>= 3306) Rectary<br>(bolrophik) | Vitania D SAA<br>(SKR07 Counting<br>#1596)<br>(sclopp)<br>(sclopp) |
|-----------------------------|-------------------------------------------------------------------|--------------------------------------------------------------------|
|-----------------------------|-------------------------------------------------------------------|--------------------------------------------------------------------|

PDF Full Text (2.3MB)

| henson MB,<br>p. 242-251; |
|---------------------------|
| ve shown that RV          |
| ytes                      |
|                           |
|                           |
|                           |

Systematic meta-review of supported self-management for asthma: a healthcare perspective.

(English); Abstract available. By: Pinnock H; Parke HL; Panagioti M; Daines L; Pearce G; Epiphaniou E; Bower P; Sheikh A; Griffiths CJ; Taylor SJ; PRISMS and RECURSIVE groups, BMC Medicine [BMC Med], ISSN: 1741-7015, 2017 Mar 17; Vol. 15 (1), pp. 64; Publisher: BioMed Central; PMID: 28302126

Note that you can access all of the available limiters and expanders by clicking the **Show More** link under **Limit To** and then making your selections.

You can further narrow your results by using the facets in the left-hand column such as Source Type and Subject: Major Heading.

### **Current Search**

### Boolean/Phrase:

| ast | hm | а |
|-----|----|---|
|     |    |   |

Limiters

Human

| Full | Text |  |
|------|------|--|
|      |      |  |

| Li | m | it | То |
|----|---|----|----|

Full Text Human

Abstract Available

| 1946 | Publication Date | 2017 |
|------|------------------|------|
| •    |                  | •    |

### Show More Options set

Source Types

All Results

Academic Journals (27,182)

Magazines (185)

Guidelines (82)

### Show More

Subject: Major Heading

asthma (15,743)

allergens (1,588)

hypersensitivity (1,576)

anti-asthmatic agents

### 1. Vitamin D levels and susceptibility to asthma, elevated immunoglobulin E levels, and atopic dermatitis: A Mendelian randomization study.

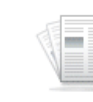

Journal

x

x

(English); Abstract available, By; Manousaki D; Paternoster L; Standl M; Moffatt MF; Farrall M; Bouzigon E; Strachan DP; Demenais F; Lathrop M; Cookson WOCM; Richards JB, Plos Medicine [PLoS Med], ISSN: 1549-1676, 2017 May 09; Vol. 14 (5), pp. e1002294; Publisher: Public Library of Science: PMID: 28486474

Academic Low circulating vitamin D levels have been associated with risk of asthma, atopic dermatitis, and elevated total immunoglobulin E (IgE). These epidemiological associations, if true, would have pu...

Subjects: Asthma epidemiology; Dermatitis, Atopic epidemiology; Immunoglobulin E blood; Mendelian Randomization Analysis; Polymorphism, Single Nucleotide; Vitamin D analogs & derivatives; Adult: 19-44 years; Child: 6-12 years; All Child: 0-18 years; All Adult: 19+ years

### Show all 9 images

2. IFN-y Blocks Development of an Asthma Phenotype in Rhinovirus-Infected Baby Mice by

PDF Full Text (2.3MB)

Inhibiting Type 2 Innate Lymphoid Cells.

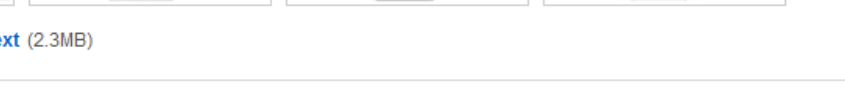

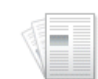

Academic Journal

(English); Abstract available. By: Han M; Hong JY; Jaipalli S; Rajput C; Lei J; Hinde JL; Chen Q; Hershenson NM; Bentley JK; Hershenson MB, American Journal Of Respiratory Cell And Molecular Biology [Am J Respir Cell Mol Biol], ISSN: 1535-4989, 2017 Feb; Vol. 56 (2), pp. 242-251; Publisher: American Thoracic Society; PMID: 27679954

Early-life wheezing-associated infections with rhinovirus (RV) have been associated with asthma development in children. We have shown that RV infection of 6-day-old mice induces mucous metaplasi ...

Subjects: Asthma drug therapy; Asthma immunology; Immunity, Innate drug effects; Interferon-gamma therapeutic use; Lymphocytes immunology; Picornaviridae Infections immunology; Picornaviridae Infections virology; Rhinovirus physiology

### Show all 6 images

| بألب سالية | TAKO          | 1.18           | 1                                        |
|------------|---------------|----------------|------------------------------------------|
| ad ah      | 9,1,3,1,3,4,4 | 1              | 1. 1. 1. 1. 1. 1. 1. 1. 1. 1. 1. 1. 1. 1 |
| b. da      |               | and the second | LULID                                    |

### PDF Full Text (5MB)

Systematic meta-review of supported self-management for asthma: a healthcare perspective.

(English); Abstract available. By: Pinnock H; Parke HL; Panagioti M; Daines L; Pearce G; Epiphaniou E; Bower P; Sheikh A; Griffiths CJ; Taylor SJ; PRISMS and RECURSIVE groups, BMC Medicine [BMC Med], ISSN: 1741-7015, 2017 Mar 17; Vol. 15 (1), pp. 64; Publisher: BioMed Central; PMID: 28302126

Click on the **folder** icon to collect results in the temporary session folder. To save results beyond the current session, click Sign In to create a free MyEBSCO folder account, or sign in to an existing account.

| New Search        | MeSH 2017                             | Publications               | Images     | More 🔹              | Si                                              | ign In | 🛁 Folder | Preferences | Languages 🔹     | Help   |  |  |  |
|-------------------|---------------------------------------|----------------------------|------------|---------------------|-------------------------------------------------|--------|----------|-------------|-----------------|--------|--|--|--|
| 0                 | Searching: N                          | IEDLINE Complete           | Choose Da  | atabases            |                                                 |        |          | D           | emonstration Cu | stomer |  |  |  |
| <b>EBSCO</b> host | osteoarth                             | ritis                      |            | MM                  | MM Exact Major Subj 👻 Search Clear 📀            |        |          |             |                 |        |  |  |  |
|                   | AND 🗸                                 | ND - surgery               |            |                     | •                                               |        |          |             |                 |        |  |  |  |
|                   | AND -                                 |                            |            | Sele                | l (optional) - + -                              |        |          |             |                 |        |  |  |  |
|                   | Basic Searc                           | h Advanced Searc           | h Search I | History             |                                                 |        |          |             |                 |        |  |  |  |
| Search            | Options                               |                            |            |                     |                                                 |        |          |             |                 |        |  |  |  |
|                   |                                       |                            |            |                     |                                                 |        |          |             | Reset           |        |  |  |  |
| Sea               | rch Modes a                           | nd Expanders               |            |                     |                                                 |        |          |             |                 |        |  |  |  |
| Search modes ?    |                                       |                            |            | Apply related words |                                                 |        |          |             |                 |        |  |  |  |
|                   | ) Find all my sea<br>) Find any of my | arch terms<br>search terms |            |                     | Also search within the full text of the article | s      |          |             |                 |        |  |  |  |
| 0                 | ) SmartText Sea                       | rching <u>Hint</u>         |            |                     |                                                 |        |          |             |                 |        |  |  |  |
|                   |                                       |                            |            |                     |                                                 |        |          |             |                 |        |  |  |  |
| Limi              | it your result                        | s                          |            |                     |                                                 |        |          |             |                 |        |  |  |  |
| Ful               | ll Text                               | -                          |            |                     | Date of Publication                             |        |          |             |                 |        |  |  |  |
|                   |                                       |                            |            |                     | Month Year. – Month                             | •      | Year:    |             |                 |        |  |  |  |
| Pu                | blication                             |                            |            |                     | Author                                          |        |          |             |                 |        |  |  |  |
| Ab                | stract Available                      |                            |            |                     | English Language                                |        |          |             |                 |        |  |  |  |
| EB                | M Reviews                             |                            |            |                     | Review Articles                                 |        |          |             |                 |        |  |  |  |
|                   | ]                                     |                            |            |                     |                                                 |        |          |             |                 |        |  |  |  |

Your MEDLINE database may also include a Guided-Style Advanced Search screen. Guided-Style search boxes help create a more targeted search by allowing you to simultaneously search for articles using different terms in varying article citation fields, such as All Text, Author, and Major Subject Heading. To learn more, see the "EBSCO*host* Advanced Search" tutorial on the EBSCO Support Site

| New Search      | MeSH 2017                                                                                                 | Publications                                          | Images      | More •       |                 |                              |                                                          |                  | Sign In  | 🛁 Folder | Preferences | Languages 🔹     | Help   |
|-----------------|----------------------------------------------------------------------------------------------------|-------------------------------------------------------|-------------|--------------|-----------------|------------------------------|----------------------------------------------------------|------------------|----------|----------|-------------|-----------------|--------|
| 0               | Searching: N                                                                                              | IEDLINE Complete<br>Subject Terms                     | Choose Da   | labases      |                 |                              |                                                          |                  |          |          | D           | emonstration Cu | stomer |
| <b>EBSCO</b> ho | osteoarth                                                                                                 | ritis                                                 |             | Select a Fie | ld (optional) 👻 | Search                       | Clear ?                                                  |                  |          |          |             |                 |        |
|                 | AND 🗸                                                                                                    | •                                                     |             | Select a Fie | ld (optional) 👻 |                              |                                                          |                  |          |          |             |                 |        |
|                 | AND 🗸                                                                                                    |                                                       |             | Select a Fie | ld (optional) 👻 | +-                           |                                                          |                  |          |          |             |                 |        |
|                 | Basic Searc                                                                                               | Advanced Sear                                         | ch Search H | listory      |                 |                              |                                                          |                  |          |          |             |                 |        |
| Sear            | ch Options —                                                                                              |                                                       |             |              |                 |                              |                                                          |                  |          |          |             | Reset           |        |
| 56              | Search modes and<br>Search modes ?<br>Boolean/Phras<br>Find all my sea<br>Find any of my<br>SmartText Sea | e<br>arch terms<br>search terms<br>rching <u>Hint</u> |             |              |                 | Apply I<br>Also s<br>Apply ( | related words<br>earch within the f<br>equivalent subjec | full text of the | articles |          |             |                 |        |
| Li              | nit your result<br>Full Text<br>Dublication                                                               | 5                                                     |             |              |                 | Date o<br>Month              | f Publication<br>• Year:                                 | - Mo             | nth 💌    | Year.    |             |                 |        |
|                 | Abstract Available                                                                                        |                                                       |             |              |                 | Englisi<br>Reviev            | h Language<br>v Articles                                 |                  |          |          |             |                 |        |
|                 | luman                                                                                                    |                                                       |             |              |                 | Anima                        | I                                                        |                  |          |          |             |                 |        |
|                 |                                                                                                    |                                                       |             |              |                 |                              |                                                          |                  |          |          |             |                 |        |

Searching for subject terms can also be useful. The National Library of Medicine has assigned subject terms based on article content. Use of subject terms or headings, allows for more highly-relevant results. Click the **Suggest Subject Terms** box above the **Search** box prior to conducting a search.

| Search Options  Search Advanced Search Histor  Search Modes and Expanders  Search Modes and Expanders  Search Modes and Expanders  Search Modes and Expanders  Search modes ?  Also search within the full text of the articles  Search modes ?  Histor  Limit your results  Fild lang search terms  Author  Author  Author  Author  Explish Language  Explish Language  Explish Lan | New Search      | MeSH 201                                                                                                    | Publications                                                         | Images      | More •  |                                                                                                    | Sign In    | 🛁 Folder | Preferences | Languages 🔹     | Help   |  |  |  |
|----------------------------------------------------------------------------------------------------|-----------------|----------------------------------------------------------------------------------------------------|----------------------------------------------------------------------|-------------|---------|----------------------------------------------------------------------------------------------------|------------|----------|-------------|-----------------|--------|--|--|--|
| EBSCOnort                                                                                                    | 0               | Searching                                                                                                    | : MEDLINE Complete<br>est Subject Terms                              | Choose Da   | tabases |                                                                                                    |            |          | D           | emonstration Cu | stomer |  |  |  |
| AD Select a Field (optional)   ADD Select a Field (optional)   Basic Search Advanced Search Search History     Search Options     Search Modes and Expanders   Search Modes and Expanders   Apply related words   Boblean/Phrase   Find air ny search terms   SmartText Searching Hint   Apply equivalent subjects   Imit your results   Full Text   Publication   Month   Year   Author   Bostract Available   EBM Reviews   Berlieh Language   Human   Auticels                                                                                                    | <b>EBSCO</b> ho | osteoar                                                                                                    | thritis                                                              |             | Sel     | elect a Field (optional) - Search Clear ?                                                                                   |            |          |             |                 |        |  |  |  |
| ADD Select a field (optional) Constrained Search History                                                                                                    |                 | AND 🗸                                                                                                    |                                                                      |             | Sel     | t a Field (optional) 🔻                                                                                                    |            |          |             |                 |        |  |  |  |
| Basic Saarch Advanced Search History                                                                                                    |                 | AND 🗸                                                                                                    |                                                                      |             | Sel     | t a Field (optional) 👻 🕂 —                                                                                                  |            |          |             |                 |        |  |  |  |
| Search Options     Search Modes and Expanders   Search modes (*)   ObleanPhrase   Find all my search terms   SmartText Searching Hint     Apply equivalent subjects     Imit your results   Publication   Month (*) Year:     Publication   Abstract Available   EBM Reviews   Human     Human     Apply related words     Apply related words     Control of Publication     Author              EDM Reviews                                                                                                    |                 | Basic Sea                                                                                                    | rch Advanced Sear                                                    | ch Search H | listory |                                                                                                    |            |          |             |                 |        |  |  |  |
| Search modes @ Apply related words <ul> <li>Boolean/Phrase</li> <li>Find all my search terms</li> <li>Find any of my search terms</li> <li>SmartText Searching Hint</li> </ul> Limit your results <ul> <li>Full Text</li> <li>Publication</li> <li>Month Year</li> <li>Month Year</li> </ul> Publication Author <ul> <li>Abstract Available</li> <li>EBM Reviews</li> <li>Review Articles</li> <li>Human</li> </ul>                                                                                                    | Searc           | ch Options<br>earch Modes                                                                                          | and Expanders                                                        |             |         |                                                                                                    |            |          |             | Reset           |        |  |  |  |
| Limit your results   Full Text   Oute of Publication   Month Year   Publication   Author   Abstract Available   EBIM Reviews   Review Articles   Human   Aumal                                                                                                    |                 | Search modes<br><ul> <li>Boolean/Phi</li> <li>Find all my s</li> <li>Find any of r</li> <li>SmartText S</li> </ul> | ?<br>rase<br>search terms<br>ny search terms<br>earching <u>Hint</u> |             |         | Apply related words Also search within the full text of th Also search within the full text of th Apply equivalent subjects | e articles |          |             |                 |        |  |  |  |
| Abstract Available English Language   EBM Reviews Review Articles   Iman Animal                                                                                                    | Lit             | nit your resu<br>Full Text<br>Dublication                                                                          | lts                                                                  |             |         | Date of Publication<br>Month Year. – M<br>Author                                                                            | Ionth 💌    | Year:    |             |                 |        |  |  |  |
| EBM Reviews     Review Articles       Iman     Animal                                                                                                    |                 | Abstract Availat                                                                                                   | le                                                                   |             |         | English Language                                                                                                    |            |          |             |                 |        |  |  |  |
| Human Animal                                                                                                    | E               | BM Reviews                                                                                                    |                                                                      |             |         | Review Articles                                                                                                    |            |          |             |                 |        |  |  |  |
|                                                                                                    | I               | luman                                                                                                    |                                                                      |             |         | Animal                                                                                                    |            |          |             |                 |        |  |  |  |

You can also click on the **MeSH** link along the top toolbar to browse for appropriate subject terms. For more information on using MeSH headings, see the "Using CINAHL and MeSH Headings" tutorial on EBSCO Connect.

| New S | earch MeSH 2017 Pub                                                                                                    | lications Images More -                                                                                                    | Sign In | 🧀 Folder | Preferences | Languages 🔻    | Help    |
|-------|----------------------------------------------------------------------------------------------------|----------------------------------------------------------------------------------------------------|---------|----------|-------------|----------------|---------|
| 1     | 🕑 EBSCO Help - Mozilla Firefo                                                                                                    | x                                                                                                    | ×       |          | D           | emonstration C | istomer |
| EBS   | i support.ebsco.com/help/                                                                                                    | ?int=ehost⟨=en&feature_id=&TOC_ID=Always&SI=0&BU=0&GU=1&PS=0&ver=&dbs=mdc                                                                                                    |         |          |             |                |         |
| LDO   | Contraction and the second second sec | COhost Print 🗞 Close 🗵                                                                                                    |         |          |             |                |         |
|       | Enter keyword<br>All words                                                                                                    | EBSCOhost Research Databases                                                                                                    | Ε       |          |             |                |         |
|       | Welcome                                                                                                    | EBSCO <i>host</i> is a powerful online reference system accessible via the Internet. It offers a variety of proprietary full text databases and popular databases from leading information providers.                              |         |          |             |                |         |
|       | Browser<br>Requirements<br>Choosing Databases<br>Setting Preferences<br>Ask-A-Librarian<br>Accessibility                                                                                                    | The comprehensive databases range from general reference collections to specially designed, subject specific databases for public, academic, medical, corporate and school libraries.<br>View A Tutorial On This Topic »           |         |          |             | Reset          |         |
|       | EBSCOhost Tutorials     EBSCOhost iPhone     and Android     Application     Reaching Technical     Support                                                                                                    | EBSCO Support Site<br>EBSCO's <u>Support Site</u> is available 24 hours a day, 7 days a week. Our FAQ database, <u>tutorials</u> , and<br>user guides can provide answers to your technical guestions.                             |         |          |             |                |         |
|       | Translation<br>• Changing the<br>Language of the<br>Interface<br>• Translating an Article                                                                                                    | EBSCO Customer Support Representatives are also available by <u>phone</u> and <u>e-mail</u> 24 hours a day,<br>Monday through Friday, as well as Saturday and Sunday from 9 a.m. to 5 p.m. (US EST).<br>How to Use Help            |         |          |             |                |         |
|       | eBooks and<br>Audiobooks<br>• Audiobooks<br>• Books<br>• Dictionary                                                                                                    | <ul> <li>When the Help icon 2 appears, you can click the icon and help for the screen you are on will display.</li> <li>To obtain help for the database(s) you are scorehing, click the Help ison 2 to the right of the</li> </ul> | H       |          |             |                |         |
|       | Searching<br>• Basic Search<br>• Advanced Search -                                                                                                    | Find field and click on the Database name at the bottom of the left-hand side of the Help window. Database help is also available from the Choose Databases window.                                                                | 2       | Year:    |             |                |         |
| - 1   | Guided Style<br>• Search History                                                                                                    | • To view the entire Help System, click the <u>Help</u> link at the top right-hand corner of the screen.                                                                                                    |         |          |             |                |         |
|       | <ul> <li>Improving Search<br/>Results</li> </ul>                                                                                                    | Note: The recommended screen resolution for EBSCOhost is 1024 x 768.                                                                                                    |         |          |             |                |         |
|       | Limiters     Multi-Database     Limiters     Recleans                                                                                                    | <u>« Back</u>                                                                                                    | -       |          |             |                |         |
|       | EBM Reviews                                                                                                    | Keview Articles                                                                                                    |         |          |             |                |         |
|       |                                                                                                    |                                                                                                    |         |          |             |                |         |
|       | Human                                                                                                    | Animal                                                                                                    |         |          |             |                |         |
|       |                                                                                                    |                                                                                                    |         |          |             |                |         |

At any time, click on the **Help** link to view the complete online help system.

## **EBSCO** Connect

For more information, visit EBSCO Connect https://connect.ebsco.com